# Wisconsin Dept. of Revenue Electronic Real Estate Transfer Return - eRETR

Register of Deeds Adding recording information to the eRETR

# Register of Deeds Adding recording information to the *e*RETR

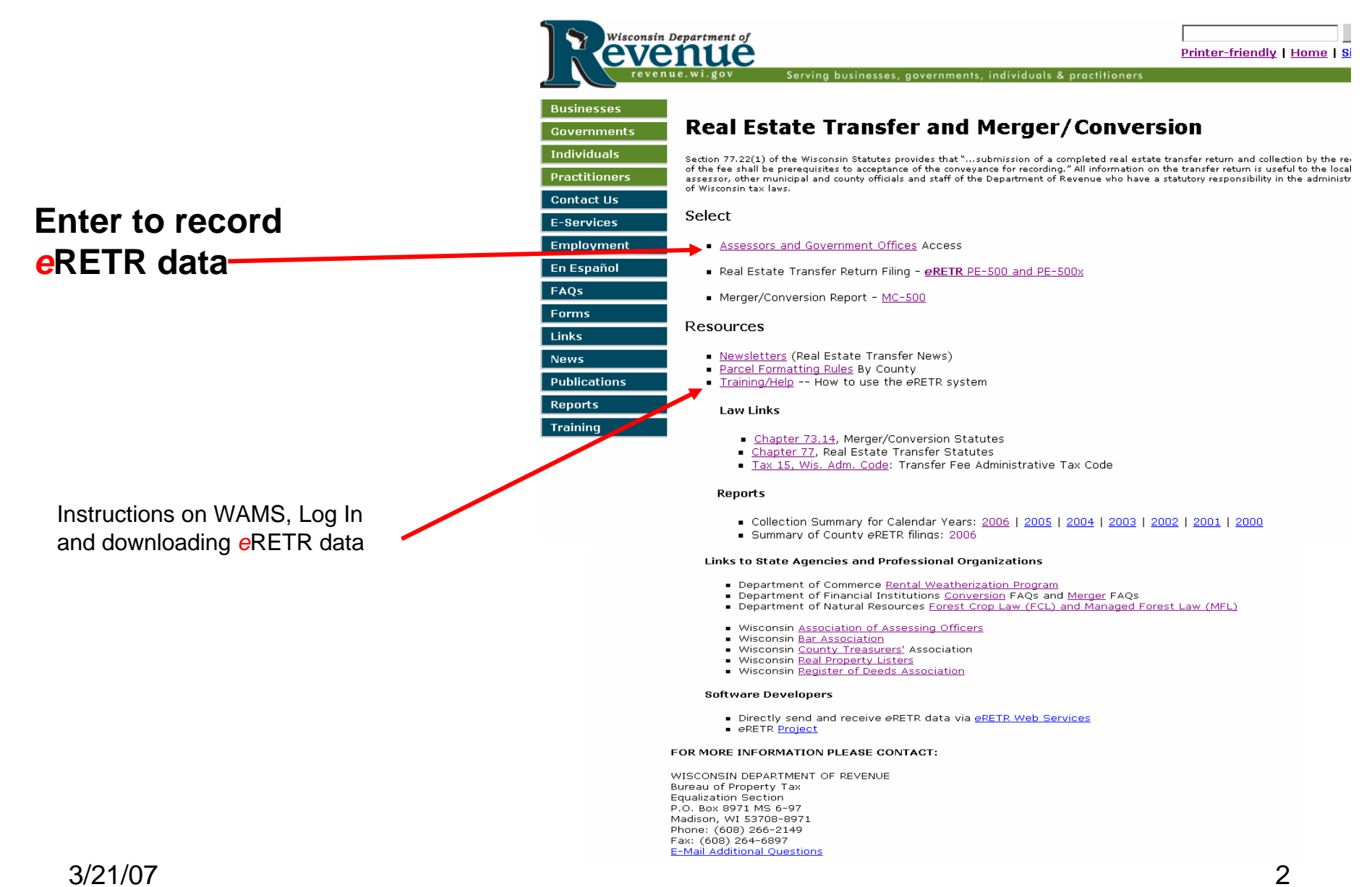

# Real Estate Transfer – Assessors and Government Offices Web Page

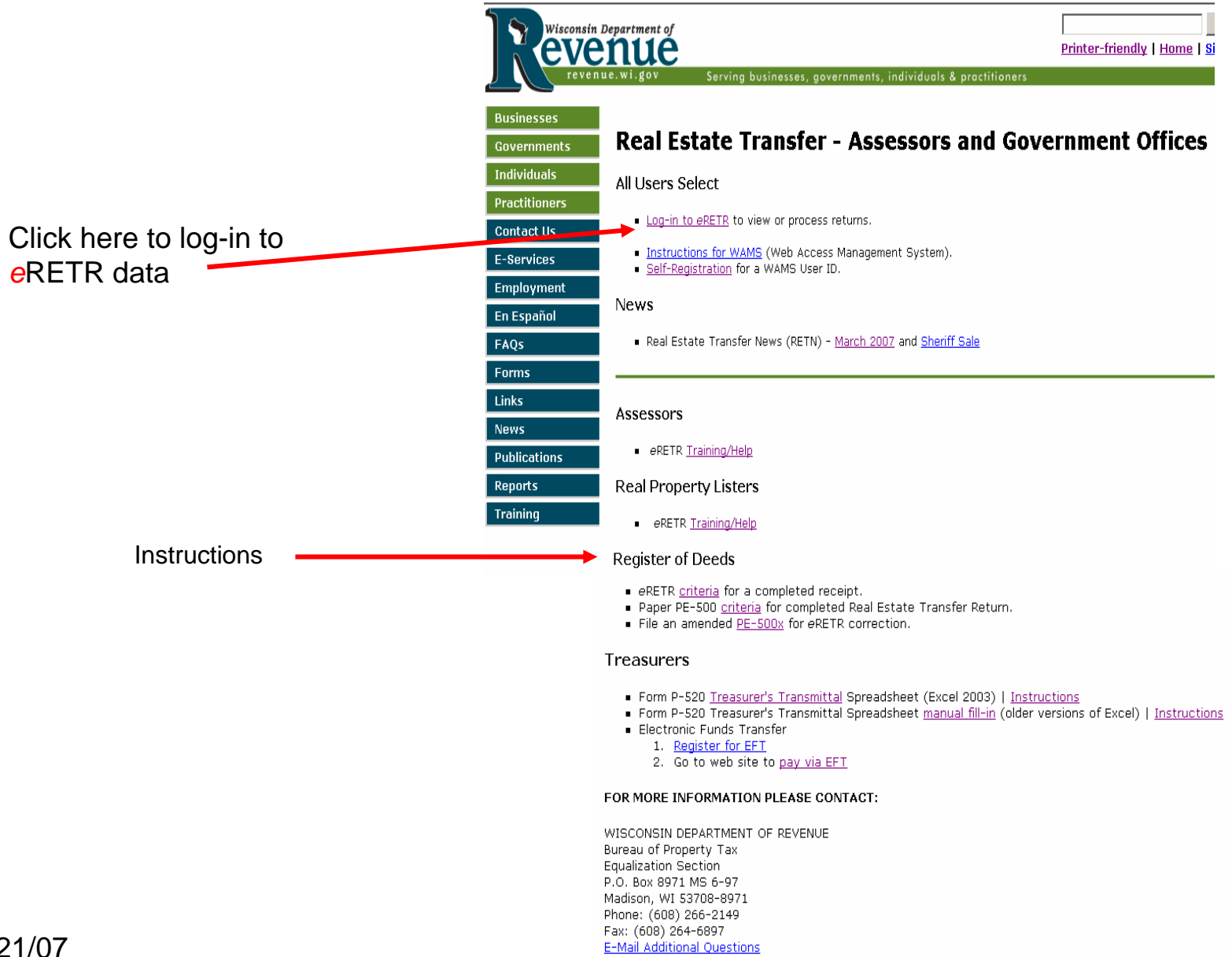

# WAMS Log In

#### Wisconsin Department of Revenue

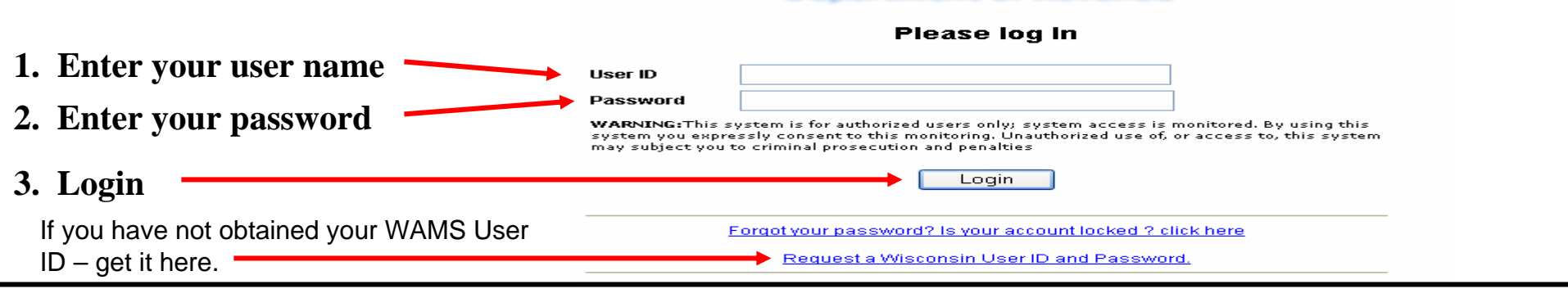

### **Confidentiality Statement**

|                                               | Electron                                                                                                    | Department of Rev                                                                                                    |  |  |  |  |
|-----------------------------------------------|----------------------------------------------------------------------------------------------------|----------------------------------------------------------------------------------------------------|--|--|--|--|
|                                               | RETR Confidentiality:                                                                                                    |                                                                                                    |  |  |  |  |
|                                               | The real estate transfer returns filed under Sec. 77.22(1) Wis. Stats., both paper and electronic, are privileged information per Sec. 77.265 Wis. Stats.                                                                                                    |                                                                                                    |  |  |  |  |
|                                               | Assessors, assessment statt, and county officials shall maintain the confidentiality of the real estate transfer returns except as follows:                                                                                                    |                                                                                                    |  |  |  |  |
|                                               | 77.265 (2)                                                                                                    | (2) The local assessor shall permit the inspection of all returns filed under this subchapter for property within<br>any local unit of government for which property taxes are levied by the chief elected official, or a person<br>designated by the official, of that unit upon the adoption of a resolution by the governing body of the unit<br>directing the official to inspect the returns for the purpose of reviewing the basis upon which equalized<br>values were established by the department of revenue under s. 70.57, and the official or designee shall<br>maintain the confidentiality of the returns. |  |  |  |  |
|                                               | 77.265 (5)                                                                                                    | The department of revenue, county real property listers under s. 70.09 and local assessors and their<br>employees and agents may use the returns.                                                                                                    |  |  |  |  |
|                                               | 77.265 (7)                                                                                                    | In a condemnation proceeding or in an appeal of an assessment of real property, the property owners and<br>the owners' agents may inspect the returns.                                                                                                    |  |  |  |  |
|                                               | 77.265 (8)                                                                                                    | A county may use the returns to develop a tract index if the county does not reveal the social security<br>numbers of any buyers or sellers.                                                                                                    |  |  |  |  |
| The electronic DETD and                       | The following exceptions are typically processed through the Department of Revenue:                                                                                                    |                                                                                                    |  |  |  |  |
| The electronic RETR and                       | 77.265 (3)                                                                                                    | The returns may be used in any proceeding involving the requisite amount of the fee.                                                                                                    |  |  |  |  |
| paper PETP (DE 500)                           | 77.265 (4)                                                                                                    | The department of workforce development may use the returns under s. 106.50.<br>Governmental agencies acquiring real property for public purposes may use the returns.                                                                                                    |  |  |  |  |
| paper RETR (PE-300)                           |                                                                                                    |                                                                                                    |  |  |  |  |
| are confidential.                             | All other requests to view or access the real estate information provided here must be forwarded, in writing, to:                                                                                                    |                                                                                                    |  |  |  |  |
| To access the eRETR                           | Real Estate Transfer Return Custodian of Documents:<br>ATTN. SLF Deputy Division Administrator<br>P.O. Box 8971, MS 6-97<br>Madison, WI. 53708-8971                                                                                                    |                                                                                                    |  |  |  |  |
| system, you <b>MUST</b> agree to maintain the | A breach in the confidentiality of the real estate transfer return may lead to a review by the Secretary of Revenue or a designee,<br>per Sec. 73.09(7)(a) Wis. Stats., who may revoke the certification of any assessor, assessment personnel or expert appraiser for<br>the practice of any fraud or deceit in obtaining certification, or any negligence, incompetence or misconduct, including making a<br>fraudulent change in the assessment roll after it is opened for examination under Sec. 70.47(3) Wis. Stats. |                                                                                                    |  |  |  |  |
| confidentiality of the real                   | I have read the above statutory references and agree that I have statutory authority to view the Wisconsin Real Estate Transfer<br>Return information contained on this website.                                                                                                    |                                                                                                    |  |  |  |  |
| estate transfer return.                       | l agree                                                                                                    | I do not agree                                                                                                    |  |  |  |  |

# Welcome page (Home) for Register of Deeds

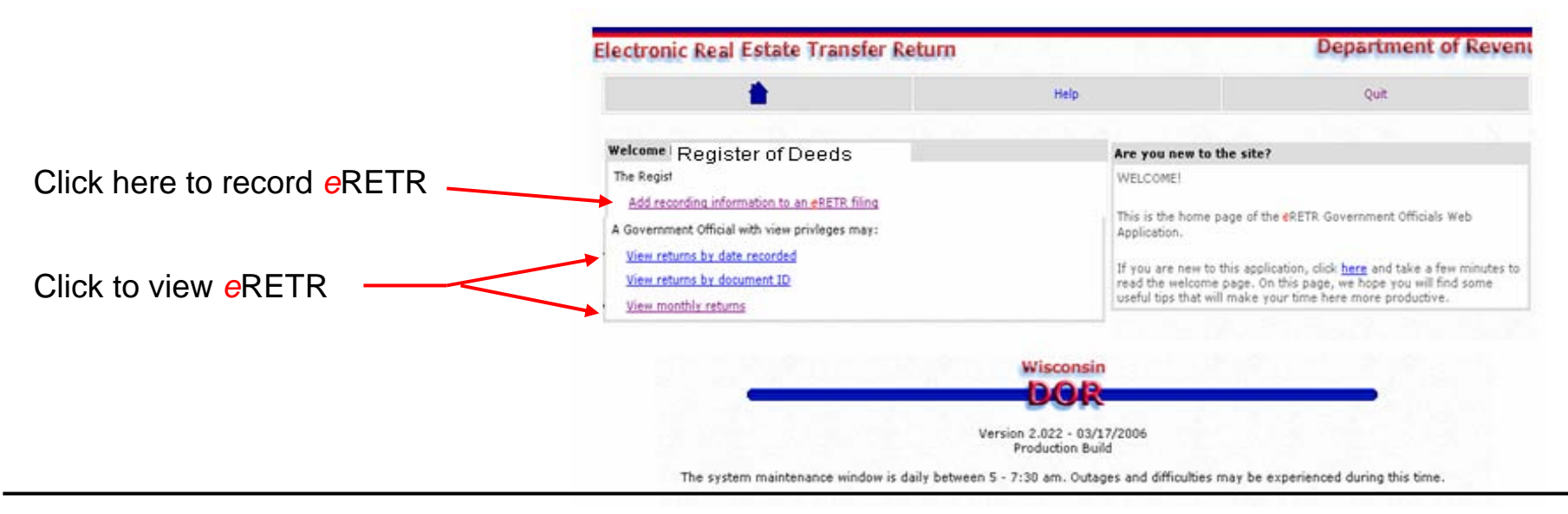

## Retrieve a Return

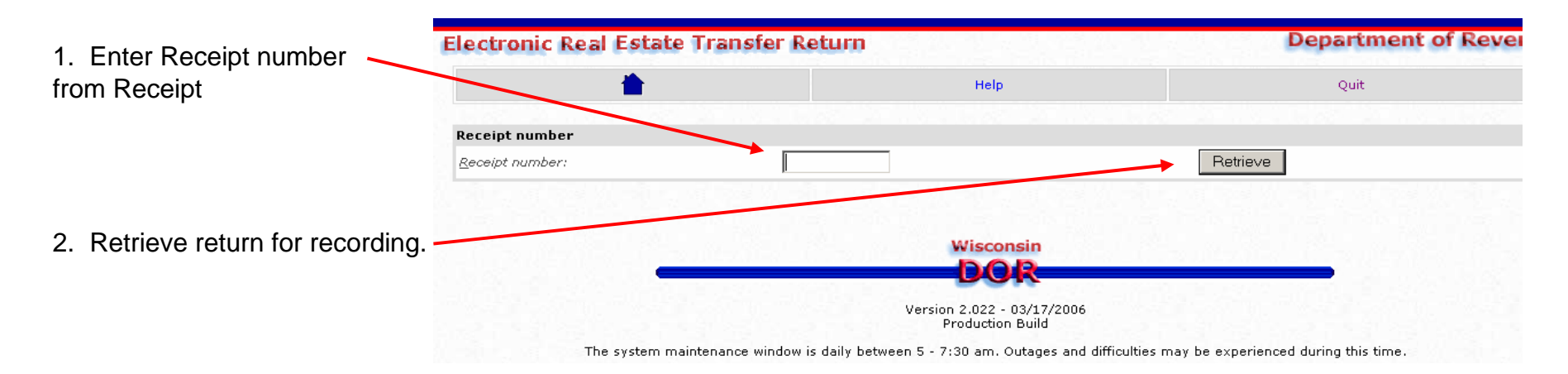

# Add recording information

|                                                                                         | Electronic Real Estate Transfer Return Department                                                                                                    |                                              |                             |                                              |      |  |  |
|-----------------------------------------------------------------------------------------|----------------------------------------------------------------------------------------------------|----------------------------------------------|-----------------------------|----------------------------------------------|------|--|--|
|                                                                                         |                                                                                                    | Search again                                 | Show full legal description | Help                                         | Quit |  |  |
|                                                                                         | Yerify information                                                                                                    |                                              |                             |                                              |      |  |  |
|                                                                                         | Receipt number:                                                                                                    | МХ                                           | YA                          | Calendar must be us                          | ed.  |  |  |
| <ol> <li>Verify Grantor / Grantee </li> </ol>                                           | Grantor:<br>Grantee:                                                                                                    | Criteria, LLC<br>ROD, LLC                    | /                           | 🖉 Calendar - M 💶 🗙                           |      |  |  |
|                                                                                         | County name:                                                                                                    | Brown                                        | /                           | << April 2006 >><br>SMTWTFS                  |      |  |  |
| 2. Enter and re-enter document number                                                   | Add recording information to an <b>e</b> RETR film                                                                                                    | ıg                                           | _ /                         | 26 27 28 29 30 31 1                          |      |  |  |
|                                                                                         | Document number:                                                                                                    | 12345                                        |                             | 9 10 11 12 13 14 15                          |      |  |  |
|                                                                                         | Ae-enter document <u>n</u> umber:                                                                                                    | 12345                                        |                             | 16 17 18 19 20 21 22<br>23 24 25 26 27 28 29 |      |  |  |
| 3. Enter date recorded ———                                                              | Date recorded (in mm/dd/yyyy format):                                                                                                    | 04/03                                        | 3/2006 🔛                    | 30 1 2 3 4 5 6<br>Todav                      |      |  |  |
| VERIFY: Once "Add recording                                                             | <u>V</u> olume/Jacket:                                                                                                    |                                              |                             |                                              |      |  |  |
| nformation" is pressed, they CAN NOT be changed                                         | <u>Page/Image</u> :                                                                                                    |                                              |                             |                                              |      |  |  |
| 4. After document number and date entered and VERIFIED, click Add recording information |                                                                                                    | Add reco                                     | rding information           | Cancel                                       |      |  |  |
|                                                                                         | Grantors                                                                                                    |                                              | Transfer and f              | financing                                    |      |  |  |
|                                                                                         | Grances     Physical description       Parcels     Agents and preparer       Fee computation     Weatherization       Tax bill     System information |                                              |                             |                                              |      |  |  |
|                                                                                         | Return was filed on 09-09-2005 with<br>Return has not been recorded by th<br>This return was filed electronically.                                    | ) receipt LXV6.<br>e county register of deed | łs.                         |                                              |      |  |  |

All return information is below this frame. Click on link to go to a section to verify additional information if necessary.

#### eRETR after Add recording information

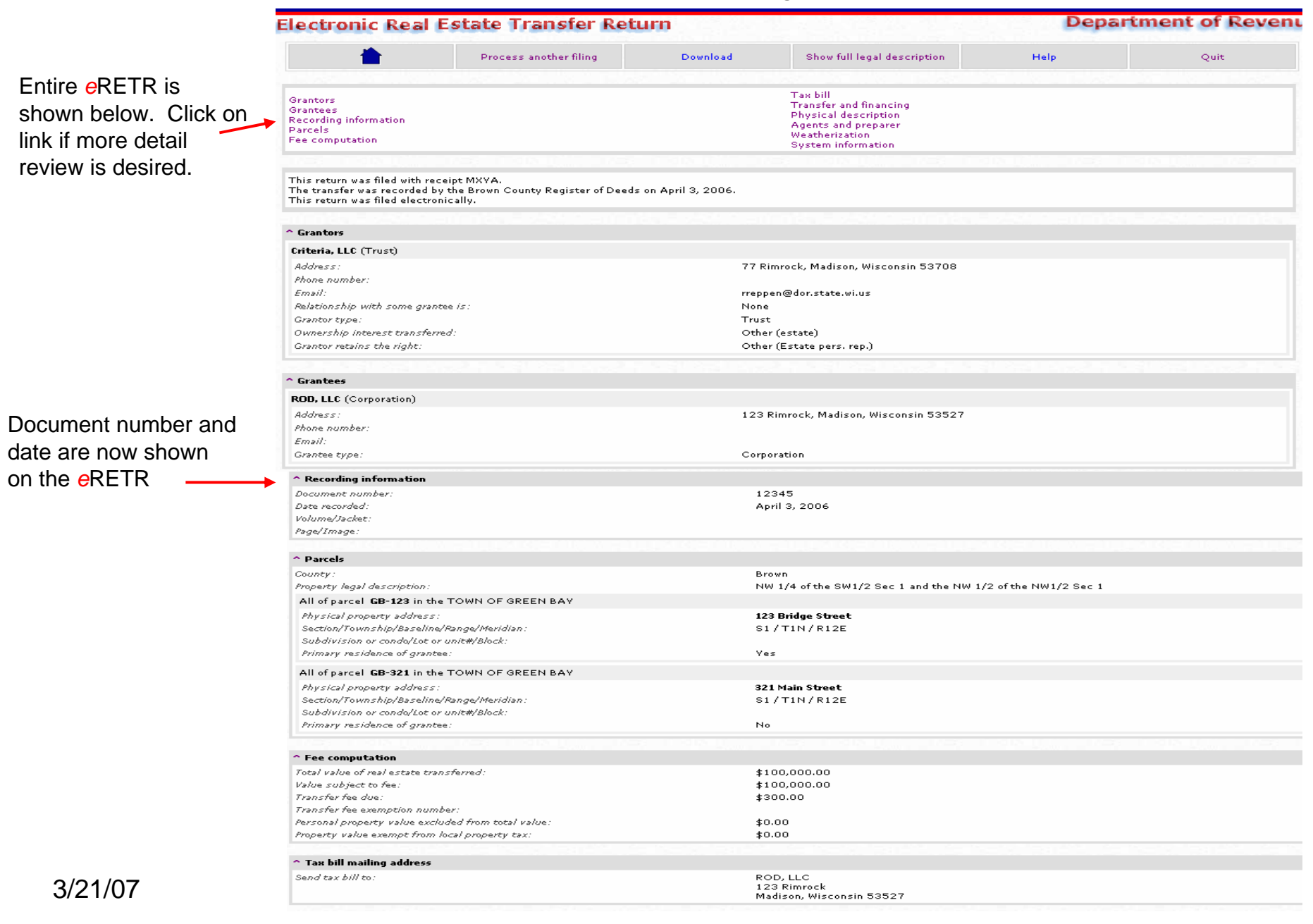

#### After Add recording information

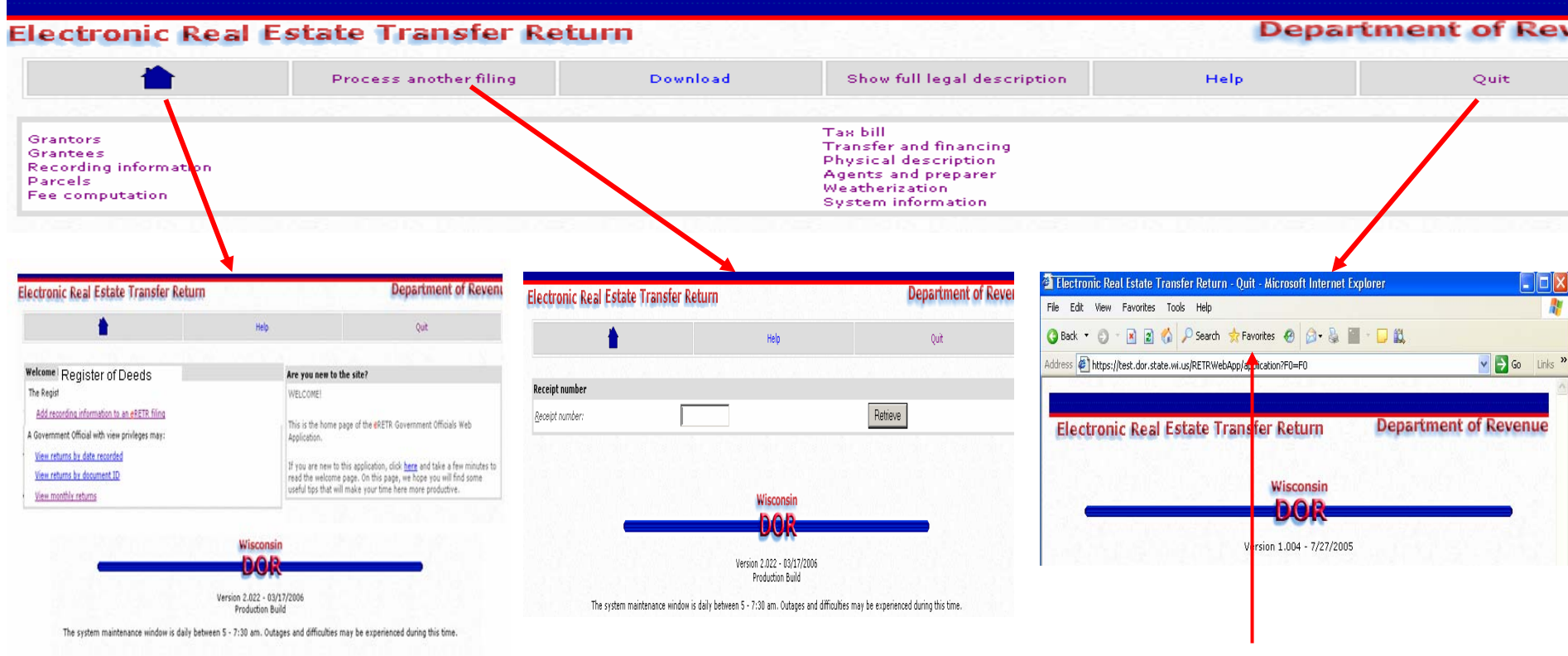

Go to Favorites to return to Real Estate Transfer

# **Error Messages**

Return to Record a return

Return to Record a return

Return to Record a return

Electronic Real Estate Transfer Return

This return was already recorded. Record a return failed.

Record a return

Record a return

**Record a return** 

No search results.

You must enter the same document number twice.

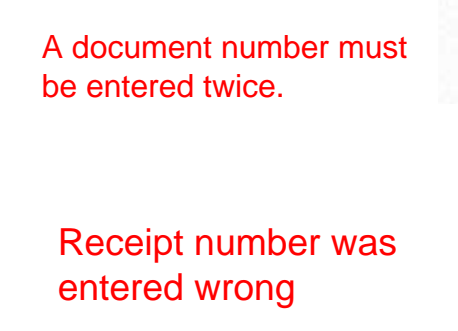

Another error message not shown is when you have a document belonging in another county. For all error messages, click on "Return to Record a return" to enter another Receipt. This will take you back to the Record a Return page, enter Receipt number and then click on Retrieve.

Previous entered Receipt number. However, a document number may be used more than once. **Department of Revenue** 

Ouit

Ouit

Quit